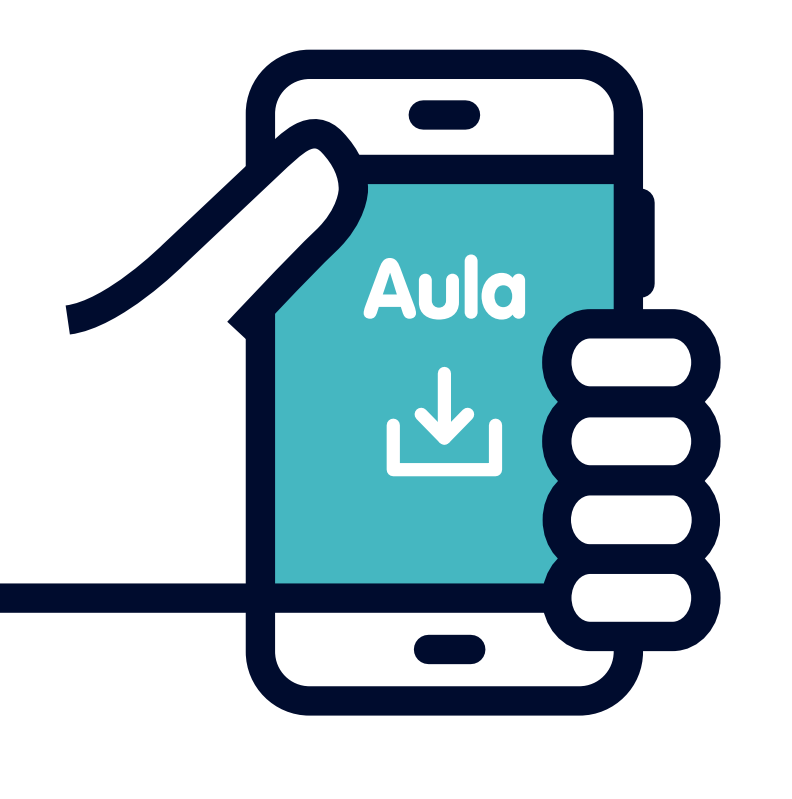

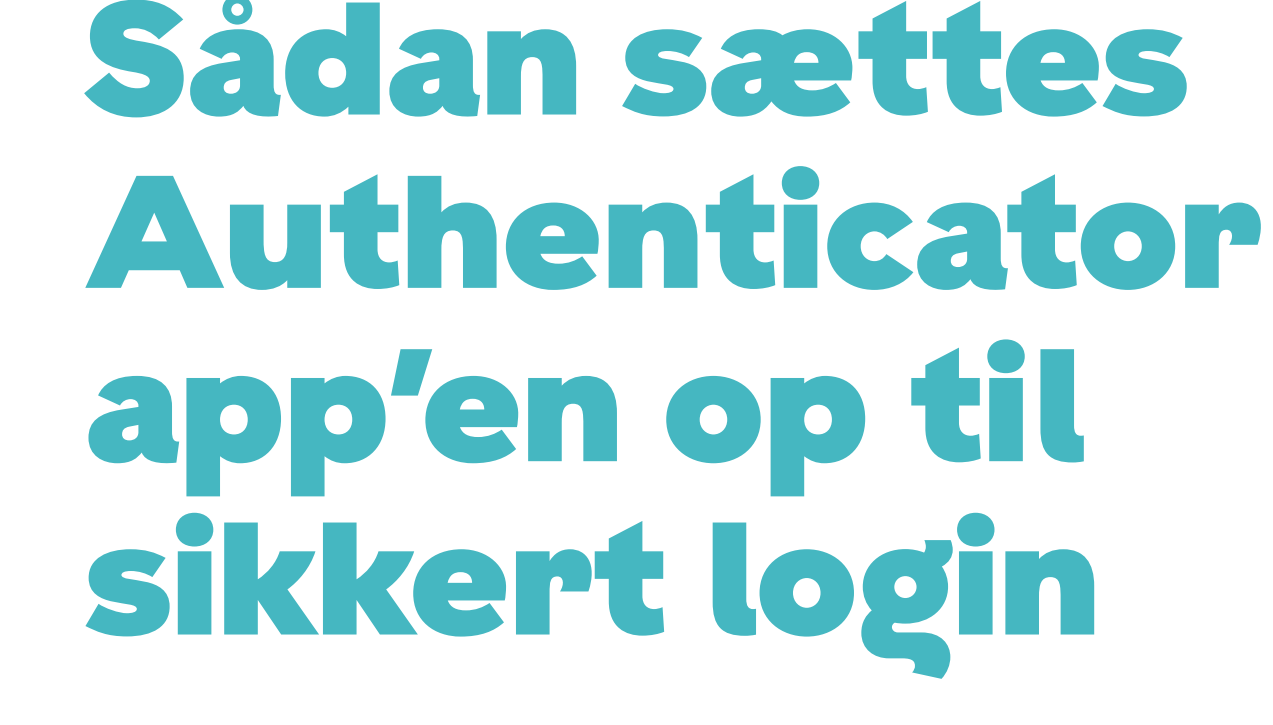

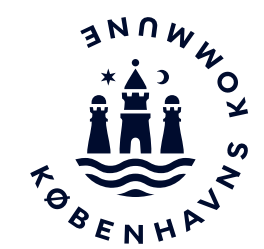

Vejledning til medarbejdere i institutioner

Før du går igang

Inden du logger på Aula første gang skal du følge denne vejledning i to trin. Det tager ca. 30 min. hvor du skal have adgang til en computer (evt. iPad) og din mobiltelefon.

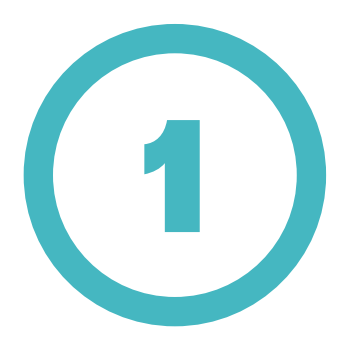

Download Microsoft Authenticator til din mobiltelefon fra App Store eller Google Play, der ligger som app på din mobiltelefon.

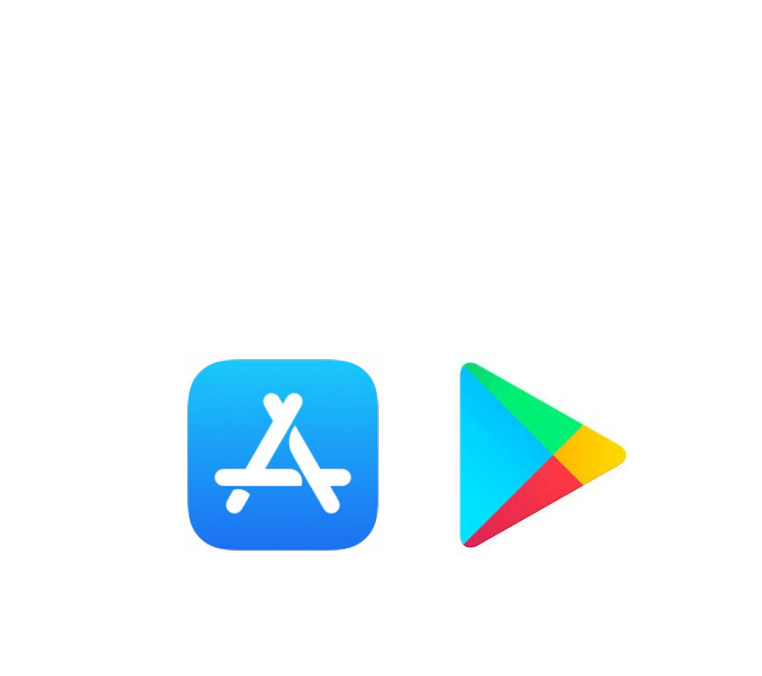

6

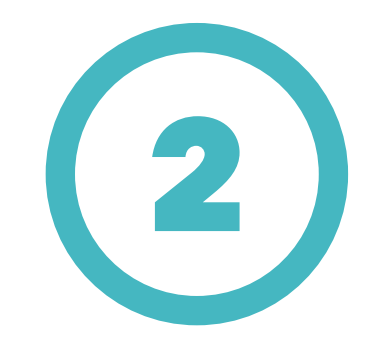

Klik på Authenticator app'en for at åbne den.

.

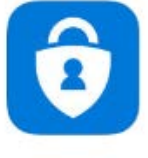

Microsoft Authenticat... Productivity \*\*\*\*\* 158

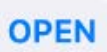

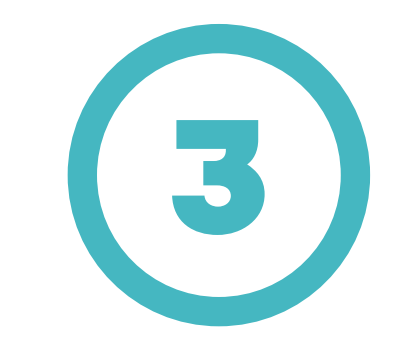

Ved første opsætning kan der komme et popup-vindue, der spørger om Authenticator må sende dig meddelelser.

Tryk Tillad for at kunne modtage pop-up beskeder med godkendelse af step up af sikkerheden.

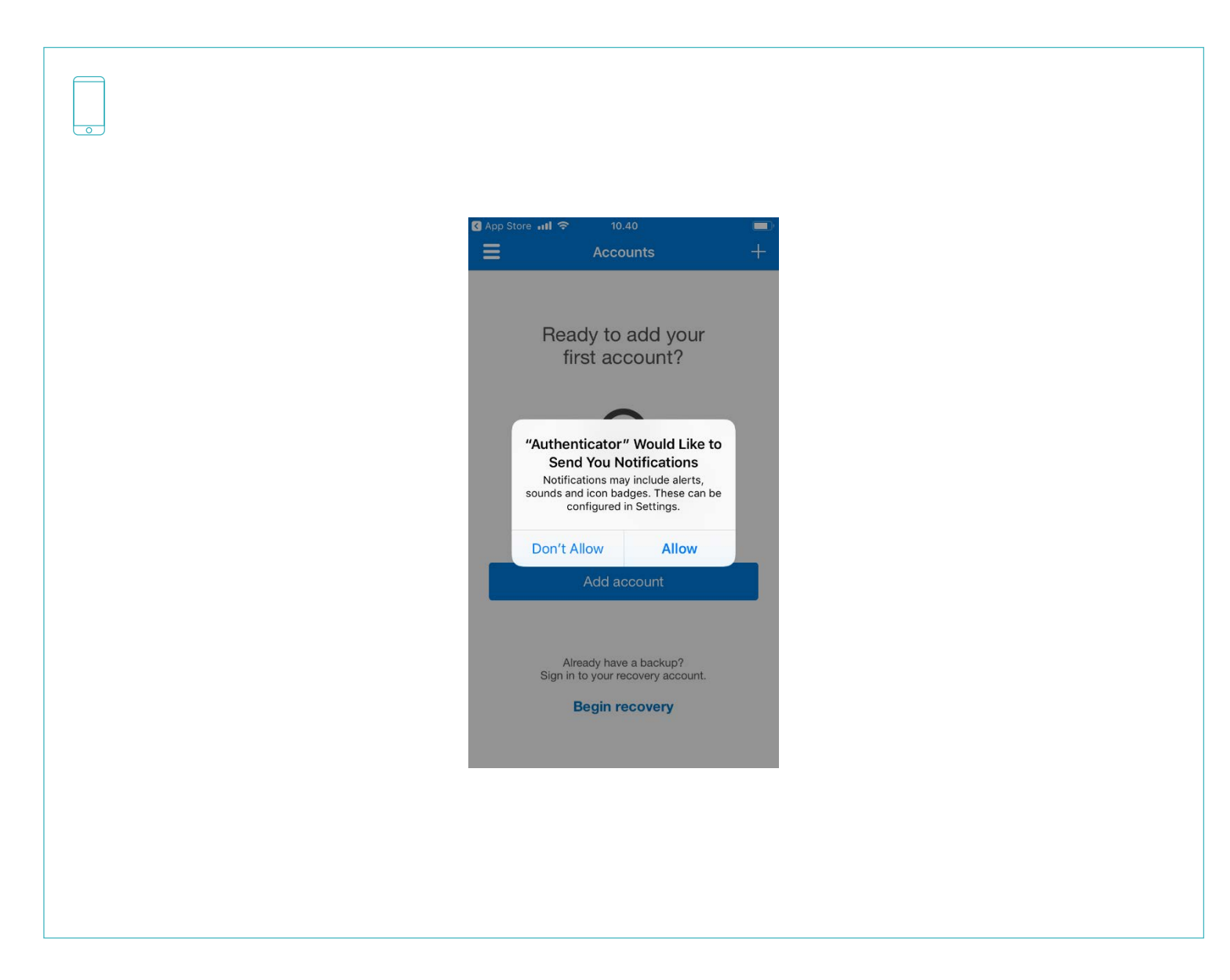

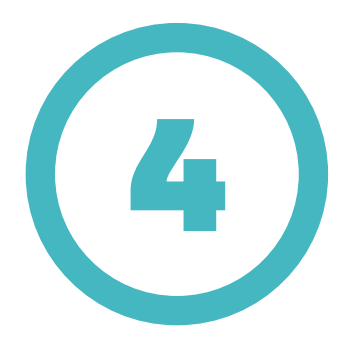

Du kan også blive spurgt om du vil logge på uden adgangskode. Tryk Skip da kontoen skal opsættes via QR kode senere.

Tryk også OK til pop-up meddelelsen om at indsamle brugsdata.

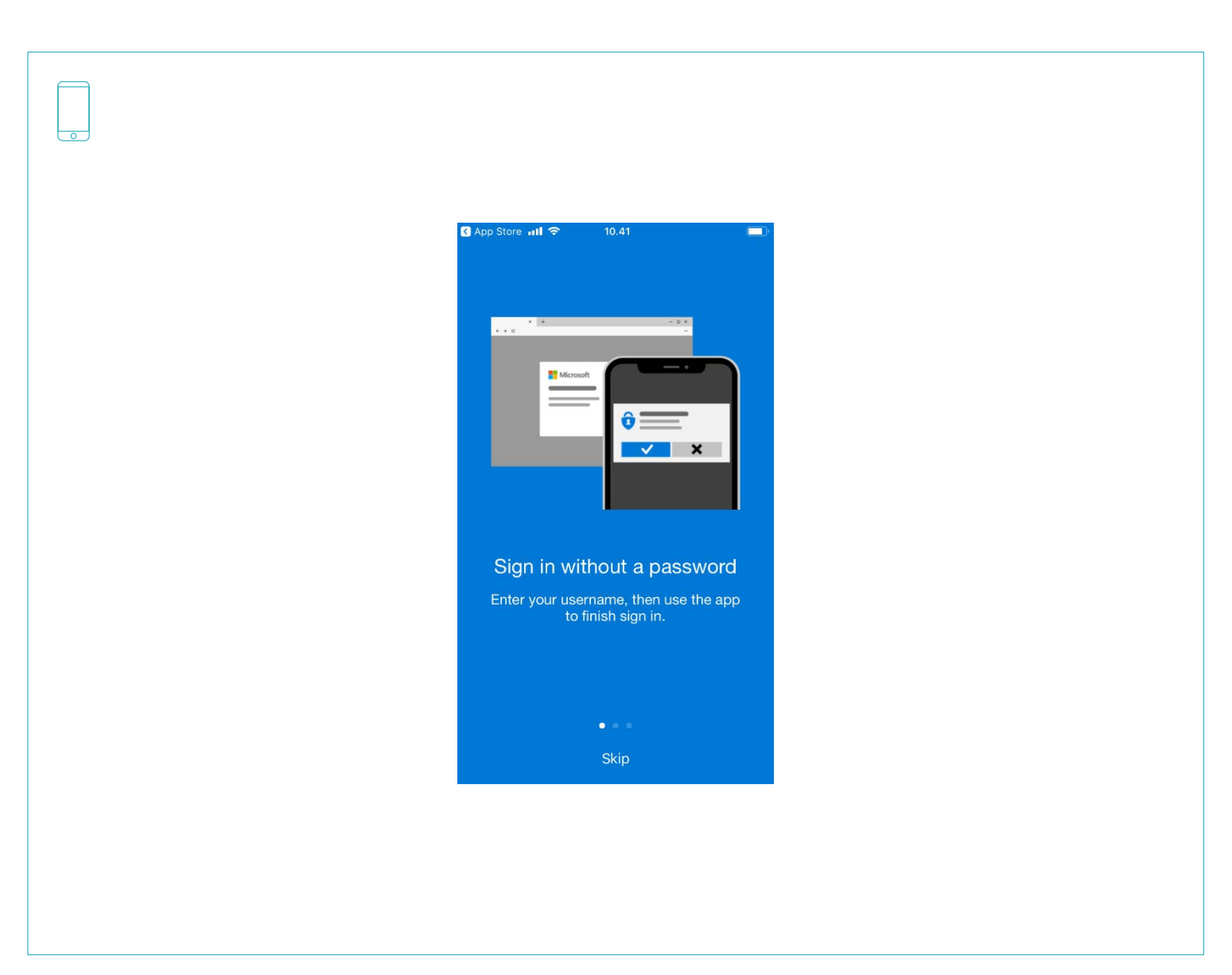

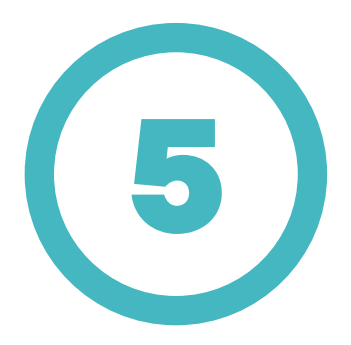

Tryk på "+" tegnet i øverste højre hjørne for at tilføje din konto Eller tryk på de tre prikker øverst til højre og vælg Tilføj konto. Det gælder også, hvis du allerede har en @kk.dk konto.

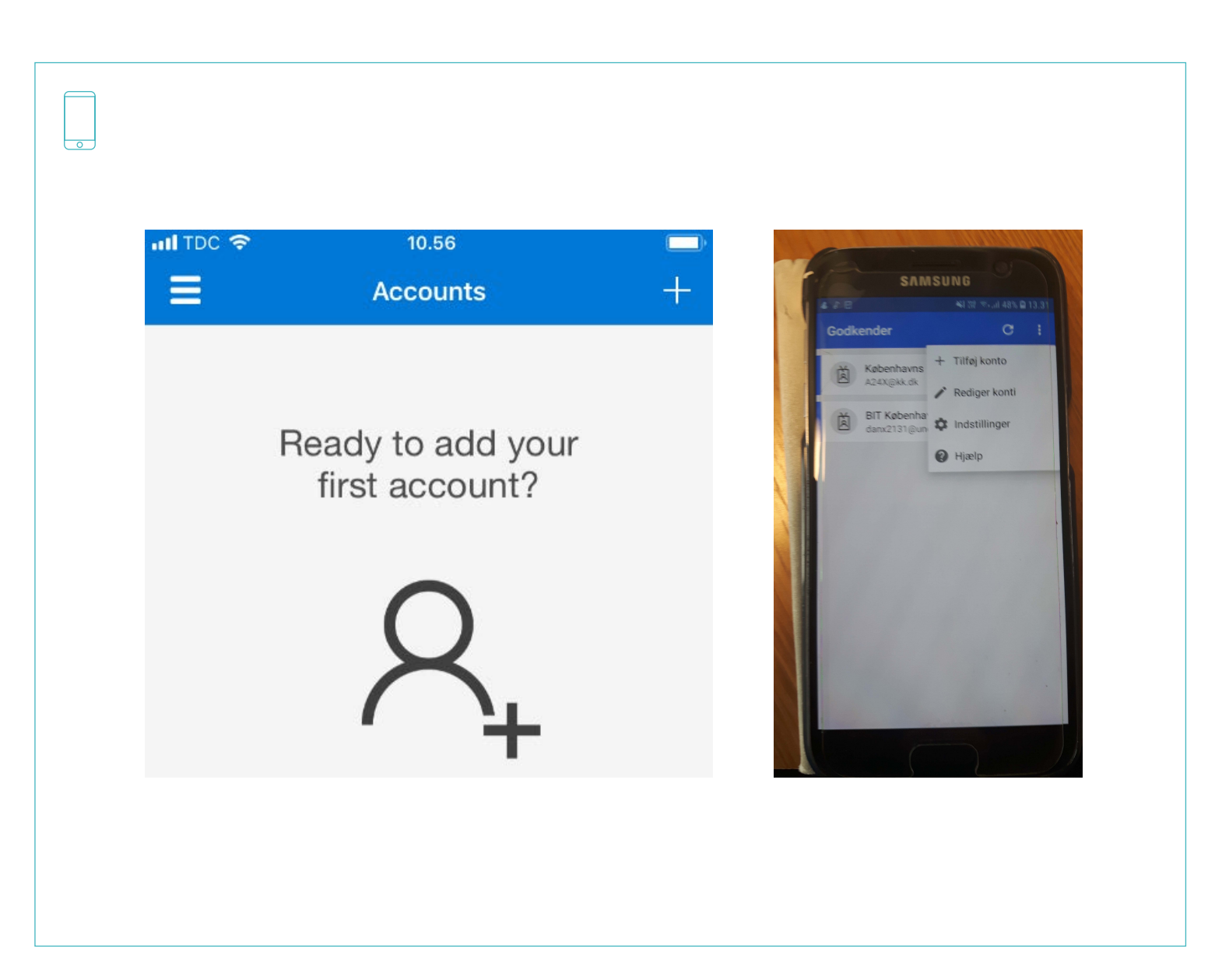

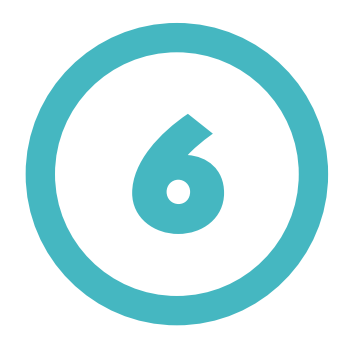

Vælg Arbejds- eller skolekonto.

| Image: Non-Section of the section of the section of the | Image: Non-State 12.57 82 % (a)   Konti HVILKEN TYPE KONTO TILFØJER DU?   Personlig konto   Arbejds- eller skolekonto   Arbejds- eller skolekonto   Anden (Google, Facebook osv.) | 0 |                     |                      |        |
|----------------------------------------------------------------------------------------------------|----------------------------------------------------------------------------------------------------|---|---------------------|----------------------|--------|
| HVILKEN TYPE KONTO TILFØJER DU?         Image: Personlig konto       >         Image: Personlig konto       >                                                                                                    | HVILKEN TYPE KONTO TILFØJER DU?         Personlig konto         Arbejds- eller skolekonto         Anden (Google, Facebook osv.)                                                   |   | nıl TDC 奈<br>✔Konti | 12.57                | 82 % 🔲 |
| Personlig konto       >         Arbejds- eller skolekonto       >         Anden (Google, Facebook osv.)       >                                                                                                    | Personlig konto   Arbejds- eller skolekonto   Anden (Google, Facebook osv.)                                                                                                    |   | HVILKEN TYPE K      | ONTO TILFØJER DU?    |        |
| Arbejds- eller skolekonto       >         Anden (Google, Facebook osv.)       >                                                                                                    | Arbejds- eller skolekonto       >         Anden (Google, Facebook osv.)       >                                                                                                   |   | Personlig           | konto                | >      |
| Anden (Google, Facebook osv.)                                                                                                    | Anden (Google, Facebook osv.)                                                                                                    |   | Arbejds- e          | ller skolekonto      | >      |
|                                                                                                    |                                                                                                    |   | Anden (Go           | ogle, Facebook osv.) | >      |

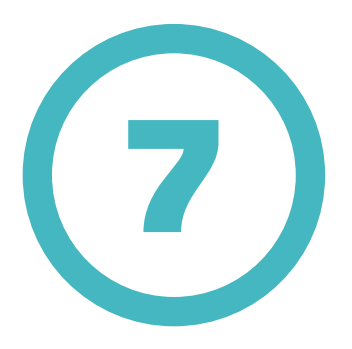

Hvis du bliver spurgt om app'en må bruge din mobiltelefons kamera, trykker du Tillad. Ellers kan du ikke scanne QR-koden.

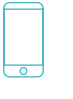

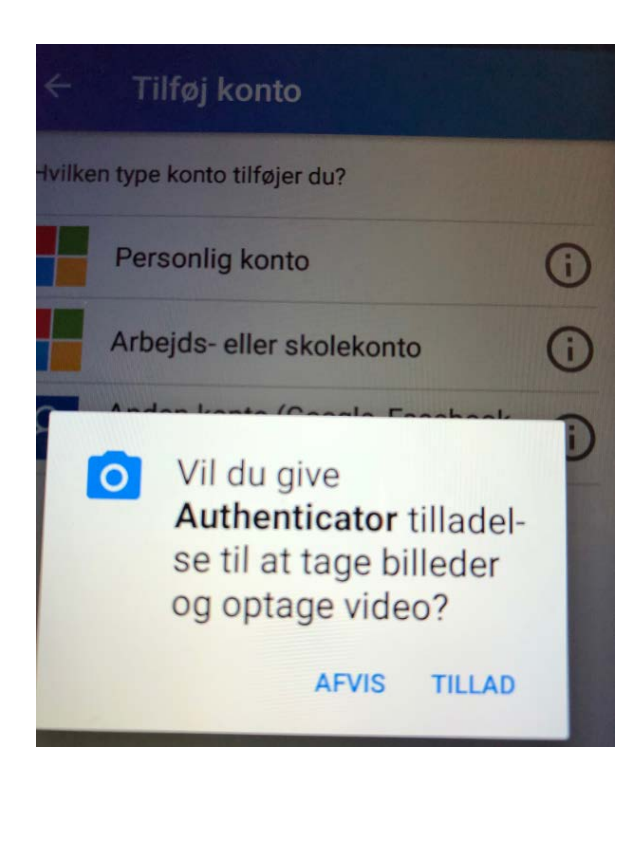

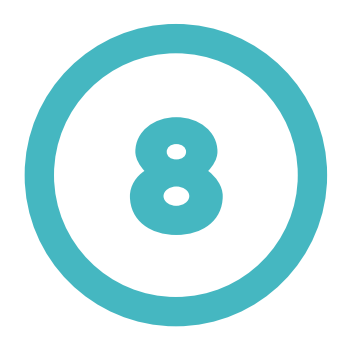

Der kommer nu et scannerfelt frem på din mobil. Du skal nu gå videre med opsætningen på din computer. Lad app'en på mobilen være åben. Du skal bruge den igen.

| ~ |   | - |  |
|---|---|---|--|
|   |   |   |  |
|   |   |   |  |
|   |   |   |  |
|   |   |   |  |
| F | 0 |   |  |
| ~ | - | _ |  |
|   |   |   |  |

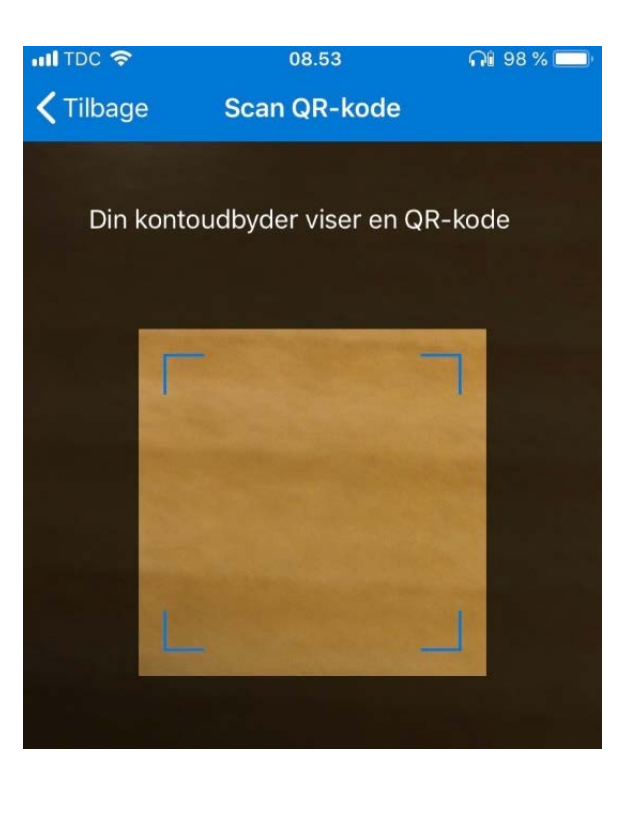

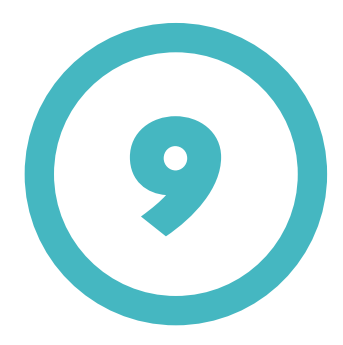

Gå ind på siden https://portal.office.com (brug Inkognito/InPrivate vindue).

Log ind med din brugernavn@bu.kk.dk konto og adgangskode.

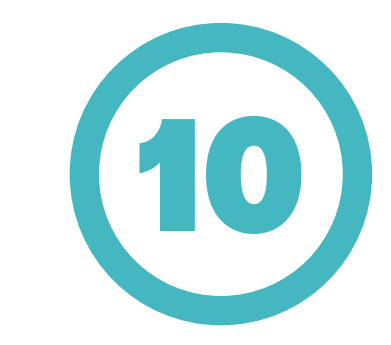

Gå derefter op i øverste højre hjørne. Klik på dit brugerbillede og vælg menupunktet Vis konto.

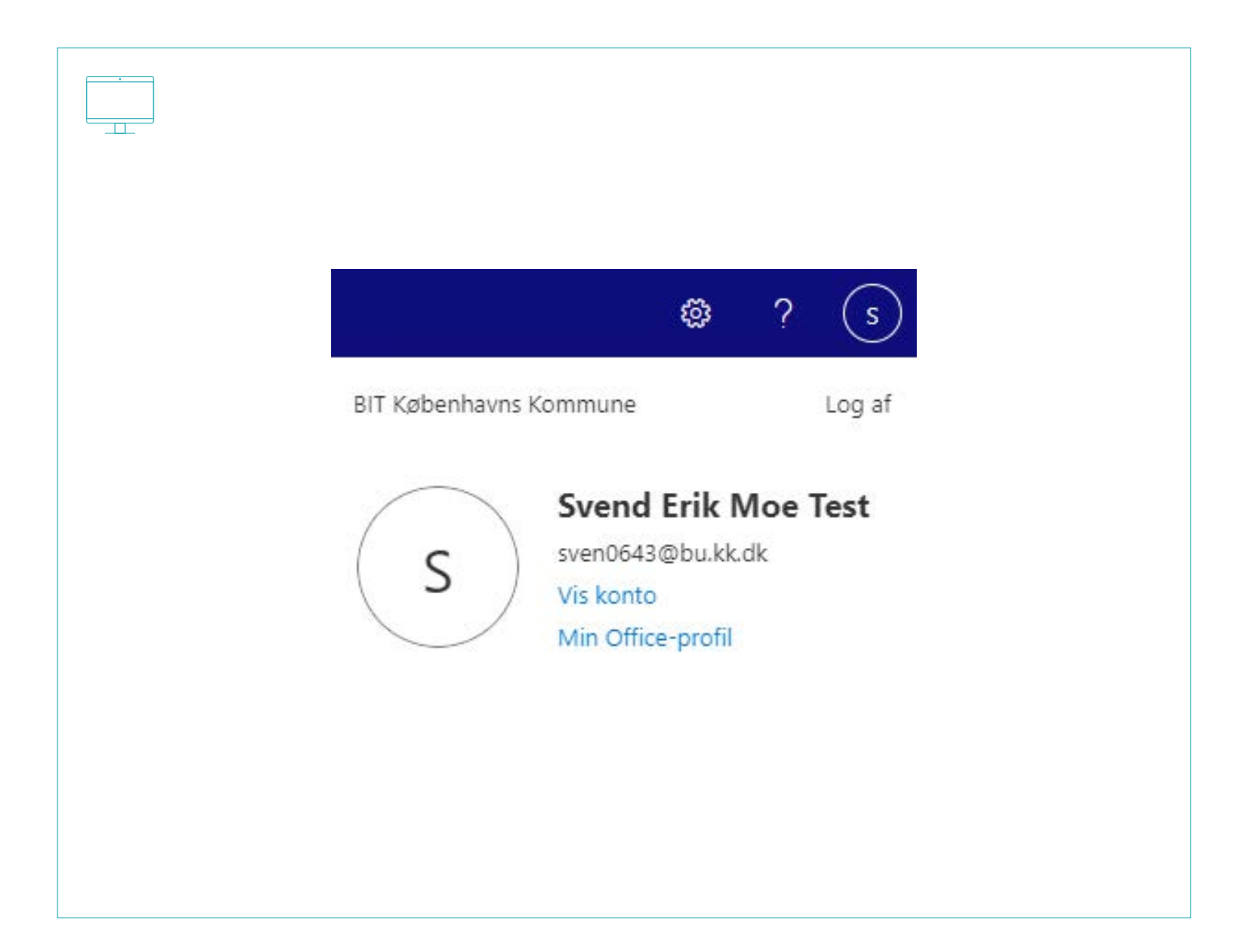

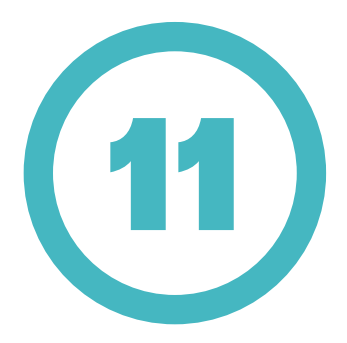

Herefter åbner en ny side.

Klik på linket Opdater oplysninger i boksen Sikkerhedsoplysninger.

# Sikkerhedsoplysninger

Hold dine bekræftelsesmetoder og sikkerhedsoplysninger opdateret.

OPDATER OPLYSNINGER >

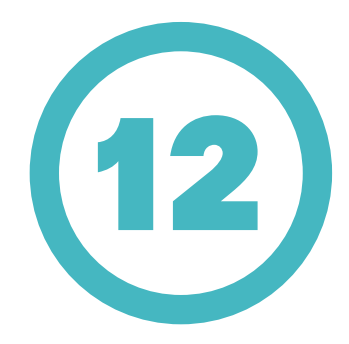

Klik nu på Tilføj metode og vælg Authentictor-app.

Klik derefter på Tilføj.

| ~ | Sikkerhedsoplysninger<br>isse metoder bruger du til at logge på din konto eller nulstille din adgangskode. |  |
|---|----------------------------------------------------------------------------------------------------|--|
|   | + Tilføj metode<br>Der er ingen ele Tilføj en metode                                                       |  |
|   | ar du mistet din enhed?                                                                                    |  |
|   | Annuller Tilføj                                                                                            |  |
|   |                                                                                                    |  |
|   |                                                                                                    |  |
|   |                                                                                                    |  |

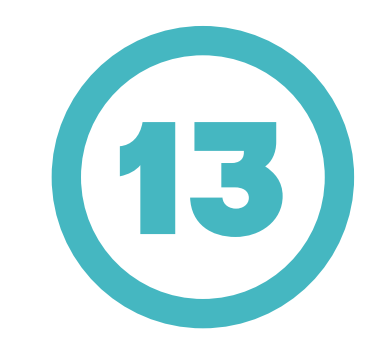

Du bliver nu bedt om at downloade Authenticator app'en. Da du allerede har gjort det, kan du blot trykke på Næste indtil du kommer frem til QR koden.

Tag din mobil, gå ind i Authenticator app'en hvor scannerfeltet vises og scan QR koden med din mobil ved at holde scannerfeltet op mod QR koden (men ikke for tæt på).

|  |   | $\square$ |
|--|---|-----------|
|  |   |           |
|  |   |           |
|  |   |           |
|  | _ |           |
|  |   | 0         |

#### Microsoft Authenticator

### Scan nedenstående QR-kode

Brug Microsoft Authenticator-appen til at scanne QR-koden. Dette vil oprette forbindelse mellem Microsoft Authenticator-appen og din konto.

Når du har scannet QR-koden, skal du vælge "Næste".

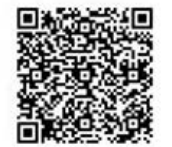

Kan du ikke scanne billedet?

Tilbage Næste

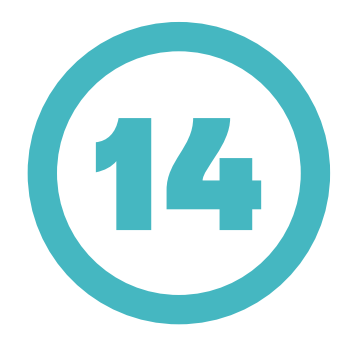

Du kan nu se din konto i Authenticator app'en.

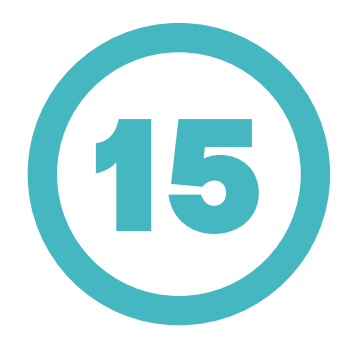

Tryk på Godkend beskeden vi sender til din app.

| Microsoft Authenticator<br>Lad os prøve den<br>Godkend beskeden vi sender til din app |               |
|---------------------------------------------------------------------------------------|---------------|
|                                                                                       | Tilbage Næste |
|                                                                                       |               |

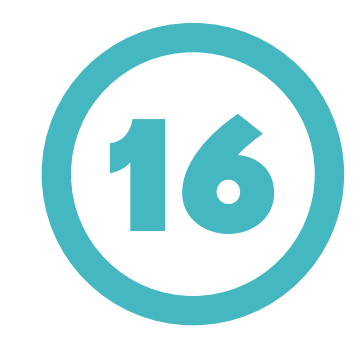

Nu får du en pop-op besked på din mobil i Authenticator app'en.

Tryk på Godkend.

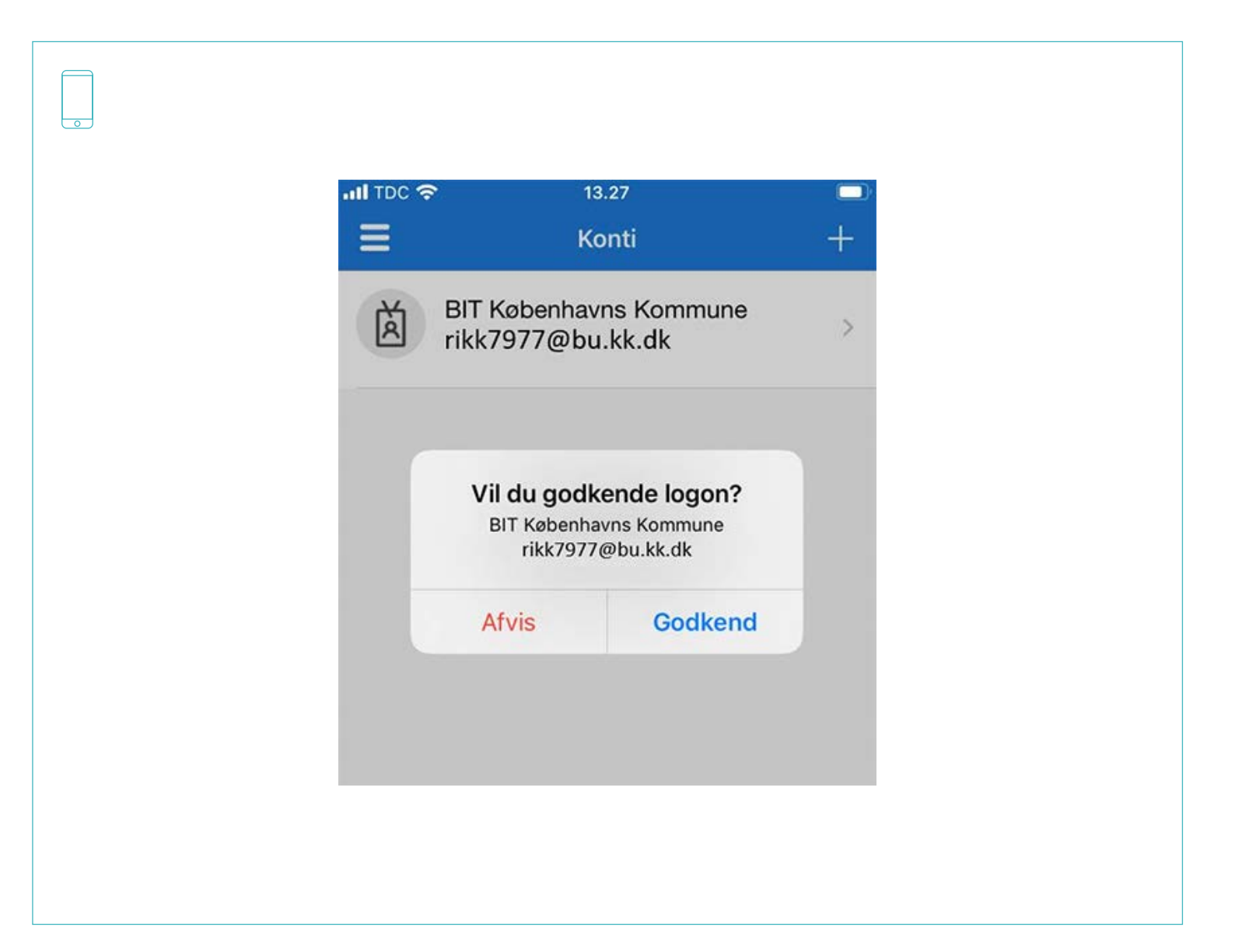

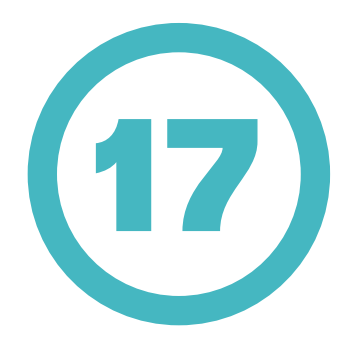

Du ser nu beskeden Besked godkendt.

Tryk på Næste.

| Microsoft Authenticator |               |
|-------------------------|---------------|
| Besked godkendt         |               |
|                         | Tilbage Næste |
|                         |               |
|                         |               |
|                         |               |
|                         |               |
|                         |               |
|                         |               |

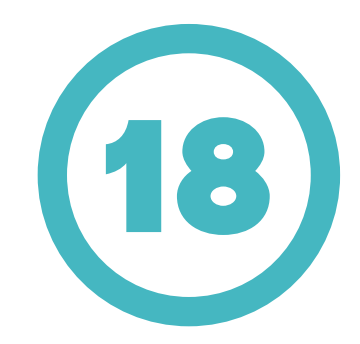

Du kan nu se at din mobil app er tilføjet som godkendelsesmetode i Sikkerhedsoplysninger.

Desuden er Microsoft Authentiator app'en sat som standardmetode for login, dvs. at det altid er den godkendelsesmetode, der bliver brugt først.

Du kan se nedenfor hvordan du sætter sms op som godkendelsesmetode for sikkert login, så du kan logge ind med sms, hvis du har problemer med din Authenticator app eller hvis du skifter mobil.

Du skal også sætte en alternativ mail op, så du kan få tilsendt en engangskode, hvis du har glemt din adgangskode.

|   | Cikkerbedeenbyeninger                                                              |      |
|---|------------------------------------------------------------------------------------|------|
|   | Sikkernedsoplysninger                                                              |      |
|   | Disse metoder bruger du til at logge på din konto eller nulstille din adgangskode. |      |
| > | Standardmetode for logon: Microsoft Authenticator – meddelelse Ændre               |      |
|   | + Tilføj metode                                                                    |      |
|   | Microsoft Authenticator                                                            | Slet |
|   |                                                                                    |      |

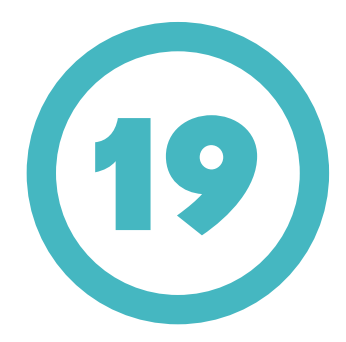

Vælg Telefon som godkendelsesmetode.

Klik på Tilføj.

| Tilfei en stada                                   |          |        |
|---------------------------------------------------|----------|--------|
| HITØJ EN METODE<br>Hvilken metode vil du tilføje? |          |        |
| Telefon                                           |          | $\sim$ |
|                                                   | Annuller | Tilføj |
|                                                   |          |        |
|                                                   |          |        |
|                                                   |          |        |
|                                                   |          |        |

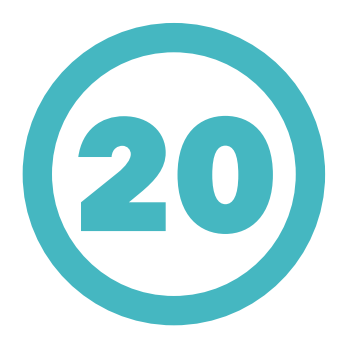

Indsæt nu dit telefonnummer. Vælg Danmark fra dropdown menuen og skriv resten af dit telefonnummer ind i feltet til højre.

Vælg derefter Send mig en kode på sms.

Klik på Næste.

## Telefon

Du kan bevise din identiet ved at besvare et opkald på din telefon eller skrive en kode til din telefon. Hvilket telefonnummer vil du bruge?

Danmark (+45) × 29798347

Send mig en kode på sms

) Ring til mig

Message and data rates may apply. Når du vælger Næste, accepterer duServicebetingelserogErklæring om beskyttelse af personlige oplysninger og cookies.

Annuller Næste

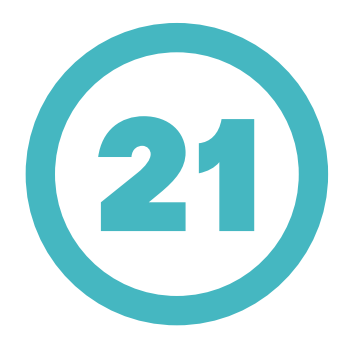

Du modtager nu er kode på SMS. Koden skriver du ind i feltet.

Klik på Næste.

| • | 1   | _ |
|---|-----|---|
|   |     |   |
|   |     |   |
|   |     |   |
|   |     |   |
|   | - 1 |   |

Telefon

| Send kode igen |         |       |
|----------------|---------|-------|
|                | Tilbage | Næste |
|                |         |       |
|                |         |       |

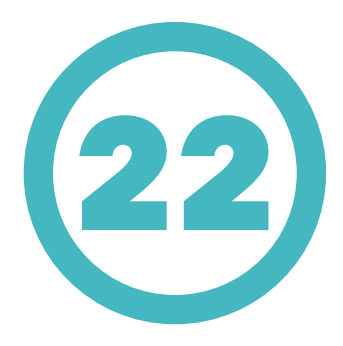

Du får nu besked om at sms er tilføjet som godkendelsesmetode.

Klik på Udført.

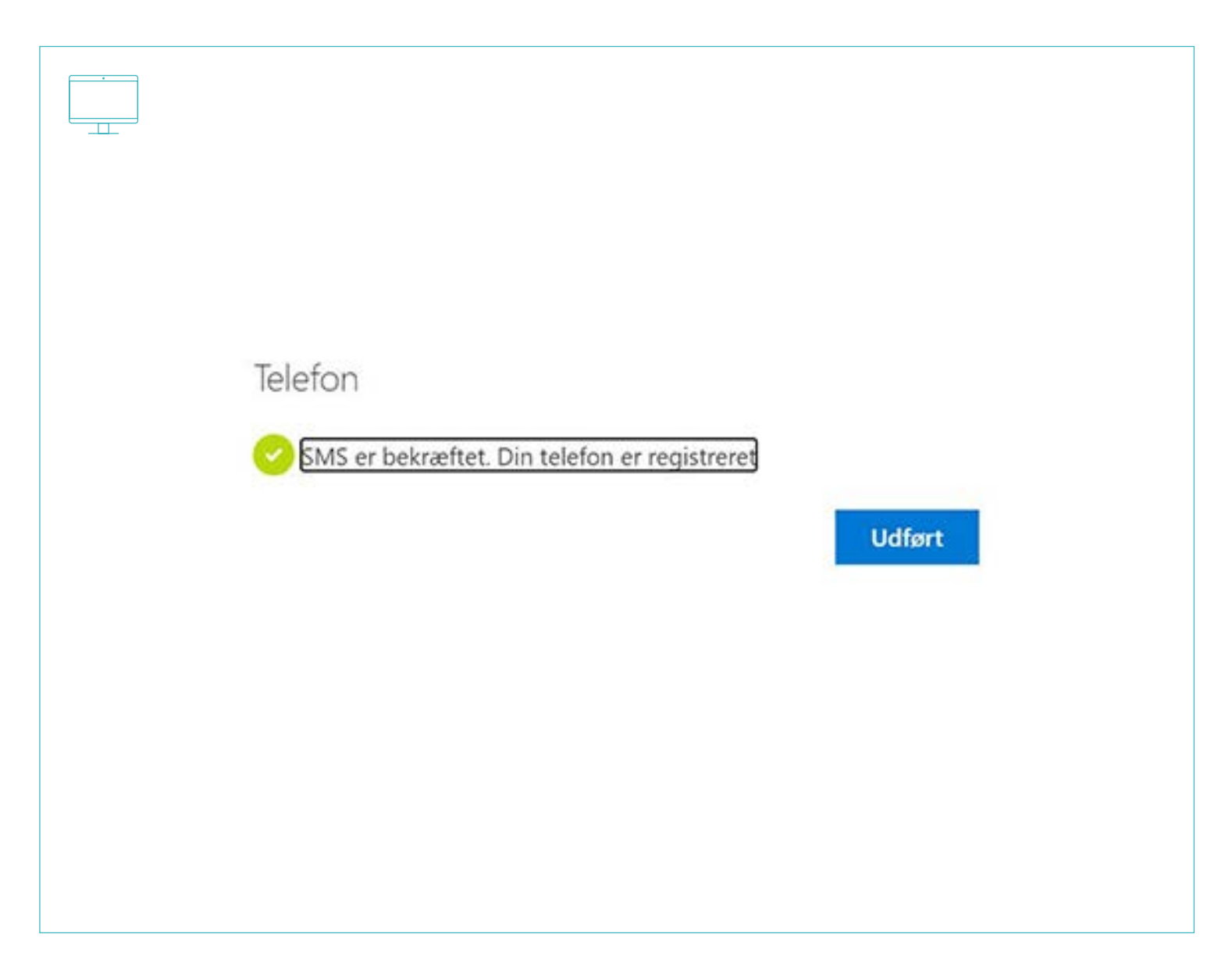

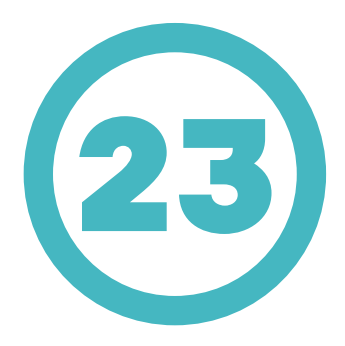

Du skal nu sætte en alternativ mail op.

Klik på Tilføj.

| Tilføj en metode               |          |        |
|--------------------------------|----------|--------|
| Hvilken metode vil du tilføje? |          |        |
| Mail                           |          | ~      |
|                                | Annuller | Tilføj |
|                                |          |        |

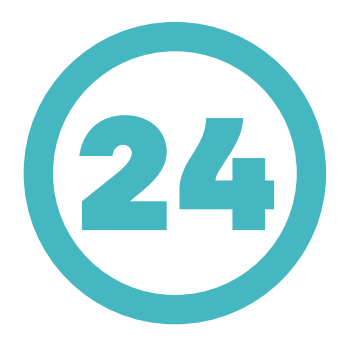

Du kan bruge din alternative mail til at modtage engangskode, hvis du har glemt adgangskoden til din @bu.kk.dk mail.

Klik på Næste.

| Mail<br>Hvilken mailadresse vil du bruge?<br>fl5d@kk.dk<br>Annuller Næste | Mail<br>Hvilken mailadresse vil du bruge?<br>fl5d@kk.dk<br>Annuller Næste | -                               |          |       |
|---------------------------------------------------------------------------|---------------------------------------------------------------------------|---------------------------------|----------|-------|
| Mail<br>Hvilken mailadresse vil du bruge?<br>fl5d@kk.dk<br>Annuller Næste | Mail<br>Hvilken mailadresse vil du bruge?<br>fI5d@kk.dk<br>Annuller Næste |                                 |          |       |
| Mail<br>Hvilken mailadresse vil du bruge?<br>fl5d@kk.dk<br>Annuller Næste | Mail<br>Hvilken mailadresse vil du bruge?<br>fl5d@kk.dk<br>Annuller Næste |                                 |          |       |
| Hvilken mailadresse vil du bruge?<br>fl5d@kk.dk<br>Annuller Næste         | Hvilken mailadresse vil du bruge?<br>fl5d@kk.dk<br>Annuller Næste         | Mail                            |          |       |
| fl5d@kk.dk<br>Annuller Næste                                              | fl5d@kk.dk<br>Annuller Næste                                              | Hvilken mailadresse vil du brug | ge?      |       |
| Annuller Næste                                                            | Annuller Næste                                                            | fl5d@kk.dk                      |          |       |
|                                                                           |                                                                           |                                 | Annuller | Næste |
|                                                                           |                                                                           |                                 |          |       |
|                                                                           |                                                                           |                                 |          |       |

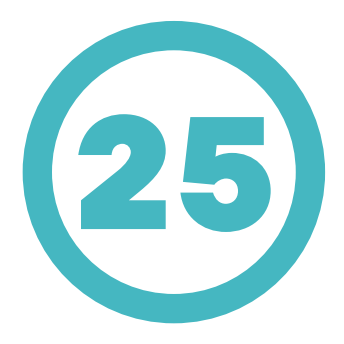

Skriv koden ind, du modtager på din mail. Klik på Næste.

Du kan nu se en kvittering på at mailen er registreret.

| Mail                                               |         |       |  |
|----------------------------------------------------|---------|-------|--|
| IVIAII<br>Vi har lige sendt en kode til fl5d@kk.dk |         |       |  |
| 194978<br>Send kode igen                           |         |       |  |
|                                                    | Tilbage | Næste |  |
|                                                    |         |       |  |
|                                                    |         |       |  |
|                                                    |         |       |  |

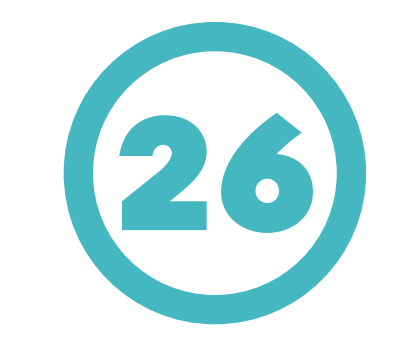

Du kan du se dine forskellige godkendelsesmetoder i oversigten.

Du kan ændre eller slette en metode ved at klikke på Skift eller Slet.

Du kan også ændre standard godkendelsesmetoden ved at klikke på Ændre og skifte til sms.

| <br>_ |  |
|-------|--|
|       |  |
|       |  |
|       |  |

#### Sikkerhedsoplysninger

Disse metoder bruger du til at logge på din konto eller nulstille din adgangskode.

Standardmetode for logon: Microsoft Authenticator - meddelelse Ændre

| S Telefon               | +45 29798347        | Ændre | Slet |
|-------------------------|---------------------|-------|------|
| Microsoft Authenticator | iPhone-FFND402MPL/Q |       | Slet |
| Mail                    | flSd@kk.dk          | Andre | Slet |